## How to view your Signature Pin

Step 1. After you sign in, look at the top right of your screen and hover the cursor over your name.

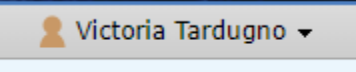

Step 2. Click My Settings. You will then see your name on the left of the screen. Click on your name.

| 1 | Curriculog™                           | Proposals                      | Agendas        | Accounts             | Reports      |   |  |                         | 🙎 Victoria Tardugno 👻 |
|---|---------------------------------------|--------------------------------|----------------|----------------------|--------------|---|--|-------------------------|-----------------------|
|   | Users My Set                          | tings                          |                |                      |              |   |  |                         |                       |
|   |                                       |                                |                |                      |              |   |  |                         | My Dashb              |
|   |                                       |                                |                |                      |              |   |  |                         | Ta                    |
| ( | Tardugno, Vict<br>College of Arts and | <b>oria</b><br>Sciences Underg | raduate Commit | ttee - College of Ar | ts and Scien |   |  | My Recent Notifications |                       |
|   | -                                     |                                |                |                      |              | / |  |                         |                       |

Step 3. After you click on your name, a new window will slide onto the right of your screen. Look toward the bottom and click on View Pin. You cannot change your Signature Pin, you must request that a Curriculog Administrator change it. Please contact, Victoria (Tori) Tardugno to change your pin. <u>vcrynlds@memphis.edu</u> or 901-678-3051.

|           | Account Summa                                                                                                    | ıry                                                                            | Close 🗙     |  |  |  |  |  |  |  |  |  |
|-----------|----------------------------------------------------------------------------------------------------|--------------------------------------------------------------------------------|-------------|--|--|--|--|--|--|--|--|--|
|           | Tardugno, Victoria                                                                                                    |                                                                                |             |  |  |  |  |  |  |  |  |  |
| $\bowtie$ | Personal Information                                                                                                    |                                                                                |             |  |  |  |  |  |  |  |  |  |
| _         | First Name                                                                                                    |                                                                                |             |  |  |  |  |  |  |  |  |  |
|           | Last Name                                                                                                    | Tardugno                                                                       |             |  |  |  |  |  |  |  |  |  |
|           | Email                                                                                                    | vcrynlds@memphis.edu                                                           |             |  |  |  |  |  |  |  |  |  |
|           | Password                                                                                                    | Password Change Password                                                       |             |  |  |  |  |  |  |  |  |  |
|           |                                                                                                    | Save Personal Information Cancel                                               |             |  |  |  |  |  |  |  |  |  |
|           |                                                                                                    |                                                                                |             |  |  |  |  |  |  |  |  |  |
|           | Roles                                                                                                    |                                                                                |             |  |  |  |  |  |  |  |  |  |
|           | Chosen Roles                                                                                                    | 2 College of Arts and Sciences Undergraduate Committee                         | <b>\$</b> ^ |  |  |  |  |  |  |  |  |  |
|           |                                                                                                    | College of Arts and Sciences Undergraduate Dean                                |             |  |  |  |  |  |  |  |  |  |
|           |                                                                                                    | 🙎 College of Arts and Sciences Graduate Committee 🙎                            |             |  |  |  |  |  |  |  |  |  |
|           |                                                                                                    | College of Arts and Sciences Graduate Dean                                     | -           |  |  |  |  |  |  |  |  |  |
|           | Committees                                                                                                    | College of Arts and Sciences * agenda<br>Undergraduate Committee administrator | *           |  |  |  |  |  |  |  |  |  |
|           |                                                                                                    | College of Arts and Sciences Graduate * agenda<br>Committee administrator      | <b>.</b>    |  |  |  |  |  |  |  |  |  |
|           |                                                                                                    |                                                                                |             |  |  |  |  |  |  |  |  |  |
|           |                                                                                                    |                                                                                |             |  |  |  |  |  |  |  |  |  |
|           |                                                                                                    | User Rights                                                                    |             |  |  |  |  |  |  |  |  |  |
|           | Note: Disabled fields indicate that certain user preferences are being maintained<br>at the system level. Please contact an administrator if you would like to change<br>one of these preferences. |                                                                                |             |  |  |  |  |  |  |  |  |  |
|           | Permissions                                                                                                    |                                                                                |             |  |  |  |  |  |  |  |  |  |
|           | 🗹 Can Originat                                                                                                    |                                                                                |             |  |  |  |  |  |  |  |  |  |
|           | 🗹 Can Import                                                                                                    |                                                                                |             |  |  |  |  |  |  |  |  |  |
|           | 🗹 System Adm                                                                                                    | inistrator                                                                     |             |  |  |  |  |  |  |  |  |  |
|           | Originator                                                                                                    |                                                                                |             |  |  |  |  |  |  |  |  |  |
|           | Email Options                                                                                                    |                                                                                |             |  |  |  |  |  |  |  |  |  |
|           | Process                                                                                                    |                                                                                |             |  |  |  |  |  |  |  |  |  |
|           | Signature                                                                                                    | Use Electronic PINS for signature steps V                                      |             |  |  |  |  |  |  |  |  |  |
|           | Signature Pin () View Pin                                                                                                    |                                                                                |             |  |  |  |  |  |  |  |  |  |
|           |                                                                                                    | Save Preferences Cancel                                                        |             |  |  |  |  |  |  |  |  |  |
|           |                                                                                                    |                                                                                |             |  |  |  |  |  |  |  |  |  |
|           |                                                                                                    |                                                                                |             |  |  |  |  |  |  |  |  |  |
|           |                                                                                                    |                                                                                |             |  |  |  |  |  |  |  |  |  |